## Zoom Instructions: Requesting Control of Other Person's Shared Screen

You are in a Zoom meeting with another person, and the *Other Person* is sharing the screen. To assist the person, you can request control of the *Other Person's* screen.

| × | Home   Chaffey College | × | + | You are viewing Other Person's screen | View Options 🗸 |
|---|------------------------|---|---|---------------------------------------|----------------|
|   |                        |   |   |                                       |                |
|   |                        |   |   |                                       |                |
|   |                        |   |   |                                       |                |

Click on the View Options button and select <u>Request Remote Control</u> from the drop-down menu.

|     | You are viewing Other Person's screen | View Options 🗸                                                   |
|-----|---------------------------------------|------------------------------------------------------------------|
|     |                                       | Zoom Ratio Fit to Window ><br>Request Remote Control<br>Annotate |
| × + |                                       | ✓ Side-by-side mode                                              |
|     |                                       | Stop Participant's Sharing                                       |

In the dialog box, click on the Request button to ask the Other Person to share the screen.

|                                         | You are v    | viewing Other Person's screen                                                      | View Options 🗸                              |      |
|-----------------------------------------|--------------|------------------------------------------------------------------------------------|---------------------------------------------|------|
|                                         |              |                                                                                    |                                             |      |
| × +                                     | Request Rem  | ote Control                                                                        |                                             | ×    |
|                                         | $(\bigcirc)$ | You are about to request remo<br>Person's shared content.                          | te control of Other                         |      |
|                                         |              | Select <b>Request</b> and wait for Oth<br>Select <b>Cancel</b> if you don't want t | er Person's approval.<br>to send a request. | lore |
| VID-19 response at <b>www.chaffey</b> _ |              | Re                                                                                 | equest Cancel                               |      |

Once the Other Person gives you permission to control screen, you will see the message.

|     | You can contr | rol Other Person's screen | View Options 🗸 |            |
|-----|---------------|---------------------------|----------------|------------|
|     |               |                           |                |            |
|     |               |                           |                |            |
| × + |               |                           |                |            |
|     |               |                           |                | 01/29/21ro |

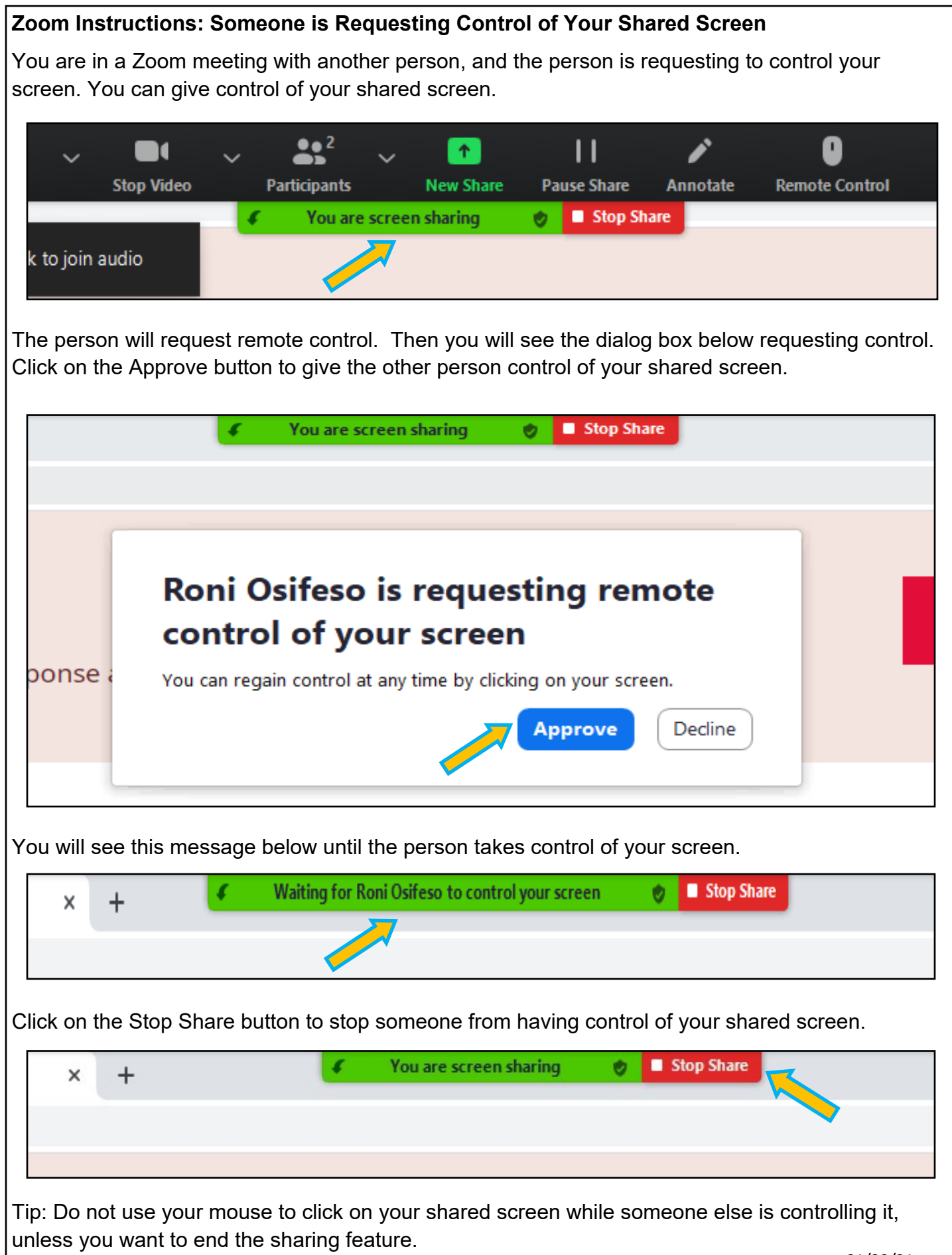

| 01/ | 29, | /21 | ro |
|-----|-----|-----|----|
|-----|-----|-----|----|